## เอกสารข้อมูลการแก้ไขปัญหา ${f N}{f X}$

| zeare        | <b>•</b>           |                | AGFA 🝲               |
|--------------|--------------------|----------------|----------------------|
| Patient      |                    |                | Image Overview (2/3) |
|              |                    |                | 1000000              |
|              |                    |                |                      |
| Imane Detail |                    |                |                      |
|              | Exam Grou          | p:Chest        | L                    |
|              | Exposure Typ       | e: Chest AP    | Chest<br>Chest PA    |
|              | Accession Number   | r:STAT<br>n:AP | 1111111111111        |
|              | Cassette Orientati | on: Portrait   |                      |
|              | Film st            |                |                      |
|              |                    |                |                      |
|              |                    |                |                      |
| South 1      |                    |                |                      |
|              |                    |                |                      |
|              |                    |                |                      |
|              |                    |                |                      |
| 0            |                    |                |                      |
|              |                    |                |                      |
|              |                    |                |                      |
|              |                    |                |                      |
|              |                    |                |                      |
|              |                    | Copy Exposure  | Close and Send       |
| Worklist     | Examination        | Editing        | Main Menu            |

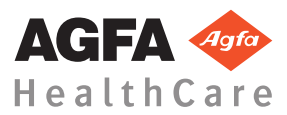

4425K TH 20160930 1030

### สารบัญ

| การแก้ไขปัญหาใน NX<br>ภาพ DR ไม่แสดงขึ้นมา                                        | .4<br>.5<br>.6 |
|-----------------------------------------------------------------------------------|----------------|
| ้ภาพ DR ไม่แสดงขึ้นมา                                                             | .5<br>.6       |
|                                                                                   | .6             |
| ภาพ CR ไม่แสดงขึ้นมา                                                              |                |
| แสดงเฉพาะบางส่วนของภาพเท่านั้น                                                    | . 7            |
| บางส่วนของภาพถูกปีดทับด้วยเส้นขอบสีดำ                                             | .9             |
| NX ไม่ทำงาน                                                                       | 11             |
| การตั้งค่าหน้าต่าง/ระดับอย่นอกช่วง                                                | 12             |
| ปุ่มเกี่บถาวรถูกปี่คการใช้งาน                                                     | 14             |
| ไม่สามารถเลือกเก็บถาวรในรายการแบบหล่นลง                                           | 15             |
| เครื่องตรวจจับ DR ไม่ทำงาน                                                        | 16             |
| คาสเซ็ตต์ถกระบด้วยการฉายที่ไม่ถกต้อง - ตรวจพบก่อนการสแกน                          | 17             |
| คาสเซ็ตต์ถูกระบุด้วยการฉายที่ไม่ถูกต้อง และมีการรับภาพ                            | 18             |
| คาสเซ็ตต์ถูกระบุด้วยข้อมลผ้ป่วยที่ไม่ถูกต้อง เนื่องจากความผิดพลาดของผ้ไช้         | 19             |
| ข้อผิดพลาด "ไม่พบไฟล์ปรับเทียบการรับเพลตภาพที่ถกต้อง" เมื่อระบดาสเซ็ตต์สำหรับคิวิ | ท              |
| เซอร์ DX-M                                                                        | 20             |

### ประกาศด้านกฎหมาย

# CE

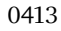

Agfa HealthCare NV, Septestraat 27, B-2640 Mortsel - Belgium

สำหรับข้อมูลเพิ่มเติมเกี่ยวกับผลิดภัณฑ์ Agfa และผลิดภัณฑ์ Agfa HealthCare โปรดเยี่ยมชม www.agfa.com

Agfa และ Agfa rhombus เป็นเครื่องหมายการค้าของ Agfa-Gevaert N.V. ในเบลเขียม หรือบริษัทในเครือ NX และ IMPAX เป็นเครื่องหมายการค้าของ Agfa HealthCareN.V. ในเบลเขียม หรือบริษัทในเครือ เครื่องหมายการค้าอื่นๆ ทั้งหมดเป็นของเจ้าของที่เกี่ยวข้อง และถูกใช้ในเอกสารโดยไม่มีเจดนาที่จะละเมิดสิทธิ์แต่อย่างใด

Agfa HealthCare N.V. ไม่ขอรับประกันหรืออื่นขัน ทั้งโดยชัดแจ้งและโดยนัย เกี่ยวกับความถูกค้อง ความสมบูรณ์ หรือประโยชน์ใช้สอยของข้อมูลในเอกสารนี้ และขอปฏิเสธความรับผิดชอบเกี่ยวกับการรับประกันความเหมาะสมสำหรับ วัตถุประสงค์เฉพาะ ผลิดภัณฑ์และบริการบางอย่างอาจไม่ได้วางจำหน่ายหรือให้บริการในพื้นที่ของคุณ ไปรดติดต่อเจ้าหน้าที่ ฝ่ายขายในพื้นที่ของคุณเพื่อสอบถามข้อมูลเรื่องการจัดหาผลิตภัณฑ์และบริการ Agfa HealthCare N.V. พยายามที่จะ จัดหาข้อมูลที่ถูกต้องเหมาะสมให้มากที่สุดเท่าที่จะเป็นไปได้ แต่ไม่ขอรับผิดชอบเรื่องการพิมพ์ข้อความผิดพลาดใดๆ Agfa HealthCare N.V. งะไม่รับผิดชอบต่อความเสียหายที่เกิดจากการใช้หรือไม่ใช้ข้อมูล เครื่องมือ วิธีการ หรือ กระบวนการตามที่ระบุไว้ในเอกสารนี้ ไม่ว่าจะในสถานการณ์ใดก็ตาม Agfa HealthCare N.V. ขอสงวนสิทธิ์ในการ เปลี่ยนแปลงเอกสารนี้โดยไม่ต้องแจ้งให้ทราบถ่วงหน้า ด้นฉบับของเอกสารนี้เป็นภาษาอังกฤษ

ລົນຕີກຣີ້ 2016 Agfa HealthCare N.V.

สงวนลิขสิทธิ์

จัดพิมพ์โดย Agfa HealthCare N.V.

B-2640 Mortsel - ประเทศเบลเยียม

้ห้ามผลิดซ้ำ คัดออก ปรับเปลี่ยน หรือเผยแพร่ส่วนหนึ่งส่วนใดของเอกสารนี้ ไม่ว่าจะในรูปแบบใด หรือด้วยวิธีการใด โดยไม่ ได้รับอนุญาตเป็นลายลักษณ์อักษรจาก Agfa HealthCare N.V.

### การแก้ไขปัญหาใน NX

#### หัวข้อ:

- ภาพ DR ไม่แสดงขึ้นมา
- ภาพ CR ไม่แสดงขึ้นมา
- แสดงเฉพาะบางส่วนของภาพเท่านั้น
- บางส่วนของภาพถูกปิดทับด้วยเส้นขอบสีดำ
- NX ไม่ทำงาน
- การตั้งค่าหน้าต่าง/ระดับอยู่นอกช่วง
- ปุ่มเก็บถาวรถูกปิดการใช้งาน
- ไม่สามารถเลือกเก็บถาวรในรายการแบบหล่นลง
- เครื่องตรวจจับ DR ไม่ทำงาน
- ดาสเซ็ตต์ถูกระบุด้วยการฉายที่ไม่ถูกต้อง ตรวจพบก่อนการสแกน
- คาสเซ็ตต์ถูกระบุด้วยการฉายที่ไม่ถูกต้อง และมีการรับภาพ
- คาสเซ็ตต์ถูกระบุด้วยข้อมูลผู้ป่วยที่ไม่ถูกต้อง เนื่องจากความผิดพลาดของผู้ใช้
- ข้อผิดพลาด "ไม่พบไฟล์ปรับเทียบการรับเพลตภาพที่ถูกต้อง" เมื่อระบุคาสเซ็ตต์สำหรับดิจิไทเซอร์ DX-M

| รายละเอียด | รับภาพโดยใช้เครื่องตรวจจับ DR แต่ไม่แสดงภาพในการตรวจ                                                                                                    |
|------------|----------------------------------------------------------------------------------------------------|
| สาเหตุ     | เครื่องตรวงจับ ${ m DR}$ ไม่สามารถส่งภาพได้โดยตรงภายหลังการถายไปยังเวิร์กสเตชัน ${ m NX}$                                                                                                    |
|            | โดยส่วนใหญ่แถ้วกระบวนการกู้กึนภาพสามารถกู้กึนภาพดังกล่าวได้ ข้อมูลด้าน<br>ประชากรศาสตร์อาจสูญหายได้และจะใช้ข้อมูลเริ่มต้นแทน                                                                                                    |
| วิธีแก้ไข  | เครื่องครวจจับ DR แบบไร้สายจะดำเนินงานต่างๆ ต่อไปนี้:                                                                                                    |
|            | <ol> <li>ดำเนินกิจกรรมตามที่อธิบายไว้ในข้อความแสดงข้อผิดพลาด</li> <li>ตรวจสอบสถานะการเชื่อมต่อเครื่องตรวจจับ DR ในส่วนควบคุมรอง</li> <li>นำเครื่องตรวจจับ DR เข้าไปใกล้กับอุปกรณ์จุดเชื่อมต่อ</li> <li>เลือกภาพขนาดย่ออื่น สร้างขึ้นมาใหม่หากไม่มีภาพขนาดย่อ ซึ่งจะเริ่มต้นกระบวนการ<br/>กู้ก็นภาพจากแผง</li> </ol> |
|            | ภาพที่กู้กีนจะพร้อมใช้งานบนเวิร์กสเดชัน NX ในการตรวจใหม่ ภาพจะถูกประมวลผลโดย<br>ใช้ชนิดการฉายเริ่มต้น                                                                                                    |
|            | Emergency Patient (11/09/1922)                                                                                                    |
|            | รูปภาพ 1: ตรวจสอบรายการแบบหล่นลงในแถบชื่อเรื่องของหน้าต่างสำหรับการ<br>ตรวจใหม่ที่ประกอบด้วยภาพที่กู้คืนมา                                                                                                    |
|            | หากภาพไม่สามารถแสดงบน NX ได้หลังจากเวลาผ่านไป 10 นาที ให้รีสตาร์ท NX                                                                                                    |
|            | หากต้องการรีสตาร์ท NX ให้ไปที่เมนู เริ่ม ของ Windows > Agfa > NX และ<br>ถลิกที่ เริ่ม NX ใหม่ทั้งหมด                                                                                                    |
|            | ในกรณีที่ไม่สามารถประมวลผลภาพได้ ภาพดังกล่าวจะถูกกัดลอกไปยังไดเร็กทอริ่บนไดรฟ์<br>D ของเครื่องกอมพิวเตอร์ ดำเนินการนี้เพื่อเป็นการป้องกันไม่ให้การทำงานของซอฟด์แวร์<br>ถ้มเหลวต่อเนื่องในระหว่างการกู้กึนภาพอัตโนมัติ ในกรณีที่ภาพเป็นสาเหตุของกวามผิด<br>พลาด                                                      |

### ภาพ DR ไม่แสดงขึ้นมา

| รายละเอียด | รับภาพโดยใช้ดิจิไพเซอร์ CR แต่ไม่แสดงภาพในการตรวจ                                                                                                    |
|------------|----------------------------------------------------------------------------------------------------|
| สาเหตุ     | ดิจิไทเซอร์ไม่ํถสามารถส่งภาพไปยังเวิร์กสเคชัน NX ที่ระบุภาพและเปลี่ยนเส้นทางภาพไป<br>ยังเวิร์กสเดชัน NX เครื่องอื่น                                                                             |
| วิธีแก้ใข  | หากภาพถูกเก็บไว้ในดิจิไทเซอร์ ก็จะสามารถเปลี่ยนเส้นทางไปยังเวิร์กสเดชัน NX เครื่อง<br>อื่นได้ สำหรับข้อมูลเพิ่มเดิมเกี่ยวกับการเปลี่ยนเส้นทางภาพบนดิจิไทเซอร์ โปรดดูกู่มือผู้ใช้ดิ<br>จิไทเซอร์ |
|            | หลังจากที่เปลี่ยนเส้นทางแล้ว ภาพที่กู้คืนจะพร้อมใช้งานบนเวิร์กสเดชัน NX อีกเครื่องหนึ่ง<br>ในการตรวจใหม่ ภาพจะถูกประมวลผลโดยใช้ชนิดการถายเริ่มต้น                                               |

### ภาพ CR ไม่แสดงขึ้นมา

### <u>แสดงเฉพาะบางส่วนของภาพเท่านั้น</u>

| ราขถะเอียด      | ภาพ DR และภาพ CR 10-X ถูกครอบคัดตามพื้นที่กำหนดเขตซึ่งถูก NX ตรวจจับโดย<br>อัตโนมัติ การกรอบคัดมีจุดมุ่งหมายเพื่อฉบพื้นที่ภาพที่ไม่เกี่ยวข้อง อย่างไรก็ตาม การกรอบ<br>ตัดอาจทำให้ข้อมูลการวินิจฉัยที่เป็นประโยชน์ไม่ปรากฏให้เห็น ในกรณีนี้ คุณจะค้องปิดเส้น<br>ขอบสีดำและการกรอบคัด หรือกำหนดเขตใหม่สำหรับภาพด้วยตนเอง |
|-----------------|----------------------------------------------------------------------------------------------------|
| สาเหตุ          | การกำหนดเขต โดยอัต โนมัติ ไม่ถูกต้อง                                                                                                    |
| วิธีแก้ไข       | ปัญหานี้ได้รับการแก้ไขโดย:                                                                                                    |
| ขั้มดอนการแก้ไข | เมื่อต้องการเปิดหรือปิดเส้นขอบสีดำและการครอบตัด:<br>1. เลือกภาพในบานหน้าต่าง ภาพรวมของภาพ<br>2. จากรายการแบบหล่นลงรายการแรกในส่วนเครื่องมือ การประมวลผลภาพ ให้เลือก<br>ไอกอนต่อไปนี้                                                                                                    |
|                 | เมื่อด้องการวาดพื้นที่กำหนดเขตรูปสี่เหลี่ยมผืนผ้า:                                                                                                    |
|                 | <ol> <li>เลือกภาพในบานหน้าต่าง ภาพรวมของภาพ</li> <li>ในหน้าต่าง การแก้ไข จากรายการแบบหล่นลงรายการแรกในส่วนเครื่องมือ การ<br/>ประมวลผลภาพ ให้เลือกไอคอนด้านล่างนี้</li> </ol>                                                                                                    |
|                 | <ol> <li>คลิกหนึ่งครั้งเพื่อระบุมุมหนึ่งของรูปสี่เหลี่ยมผืนผ้า</li> <li>ข้ายตัวขึ้นมาส์</li> <li>คลิกอีกครั้งเพื่อระบุมุมตรงข้าม</li> <li>เมื่อต้องการแสดงพื้นที่กำหนดเขต ให้เลือกไอคอนด้านล่างนี้</li> </ol>                                                                                                    |

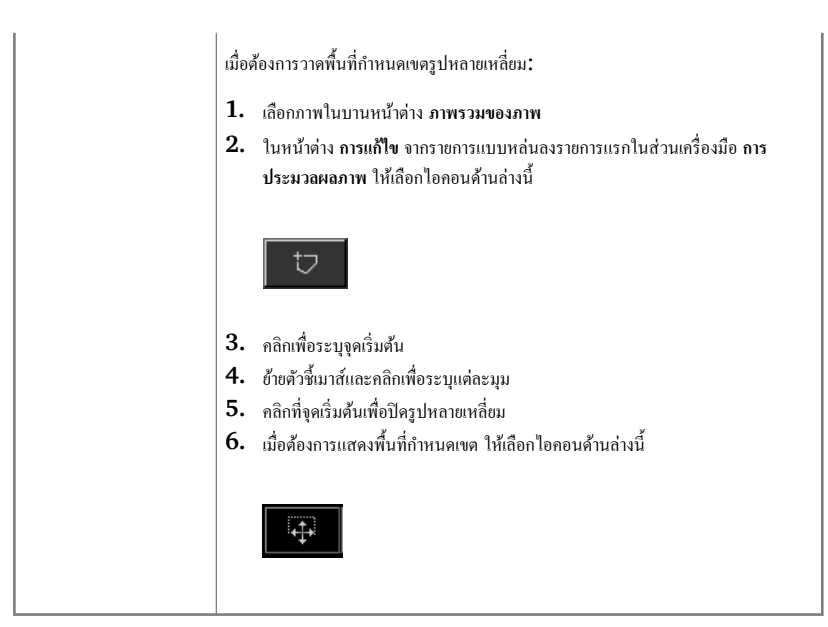

### บางส่วนของภาพถูกปิดทับด้วยเส้นขอบสีดำ

| อียค ใ<br>เ<br>ร<br>ร่ | ในระหว่างการกำหนดเขตโดยอัตโนมัติ โดยปกติแล้ว NX จะปรับใช้เส้นขอบสีคำกับภาพ<br>เส้นขอบสีคำเหล่านี้มีจุดมุ่งหมายเพื่อปัดบังพื้นที่ที่ไม่เกี่ยวข้องภายในภาพ อย่างไรก็ตาม มี<br>ความเป็นไปได้ที่เส้นขอบสีคำจะปิดทับข้อมูลการวินิจฉัยที่เป็นประโยชน์ ในกรณีนี้ คุณจะ<br>ด้องสามารถช่อนเส้นขอบสีคำ หรือกำหนดเขตใหม่สำหรับภาพด้วยตนเอง |
|------------------------|----------------------------------------------------------------------------------------------------|
| f                      | การกำหนดเขตโดยอัคโนมัติไม่ถูกค้อง                                                                                                    |
|                        | ปัญหานี้ได้รับการแก้ไขโดย:<br>• การช่อนเส้นขอบสีดำ<br>• การกำหนดเขตด้วยตนเอง<br>เพื่อป้องกันปัญหานี้ ให้ใช้เทคนิลการฉายแบบตรวจจับ ROI ตามที่อธิบายไว้ในหัวข้อ<br>"การกำหนดเขต"                                                                                                    |
| เการแก้ไข เ            | เมื่อด้องการซ่อน/แสดงเส้นขอบสีดำ:<br>1. บานหน้าต่าง รายละเอียดภาพ ในหน้าต่าง การตรวจ มีชุดปุ่มสำหรับทำงานพื้นฐาน<br>เกี่ยวกับภาพ ด้วยปุ่มนี้ คุณจะสามารถลบเส้นขอบสีดำ<br>เหลว คลิกปุ่มนี้เพื่อแสดง/ช่อนเส้นขอบสีดำ                                                                                                    |
| ſ                      | เมื่อต้องการวาดพื้นที่กำหนดเขตรูปสี่เหลี่ยมผืนผ้า:                                                                                                    |
| :                      | <ol> <li>เลือกภาพในบานหน้าต่าง ภาพรวมของภาพ</li> <li>ในหน้าต่าง การแก้ไข จากรายการแบบหล่นลงรายการแรกในส่วนเครื่องมือ การ<br/>ประมวลผลภาพ ให้เลือกไอคอนด้านล่างนี้</li> </ol>                                                                                                    |
|                        | <ol> <li>คลิกหนึ่งครั้งเพื่อระบุมุมหนึ่งของรูปสี่เหลี่ยมผืนผ้า</li> <li>ย้ายตัวขึ้นมาส์</li> <li>กลิกอีกครั้งเพื่อระบุมุมตรงข้าม</li> <li>เมื่อต้องการแสดงพื้นที่กำหนดเขต ให้เลือกไอกอนด้านถ่างนี้</li> </ol>                                                                                                    |
|                        | <ol> <li>ย้ายตัวขึ้นมาส์</li> <li>คลิกอีกครั้งเพื่อระบุมุมตรงข้าม</li> <li>เมื่อต้องการแสดงพื้นที่กำหนดเขต ให้เลือกไอกอนด้านล่างนี้</li> </ol>                                                                                                    |

#### 10 | เอกสารข้อมูลการแก้ไขปัญหา NX | การแก้ไขปัญหาใน NX

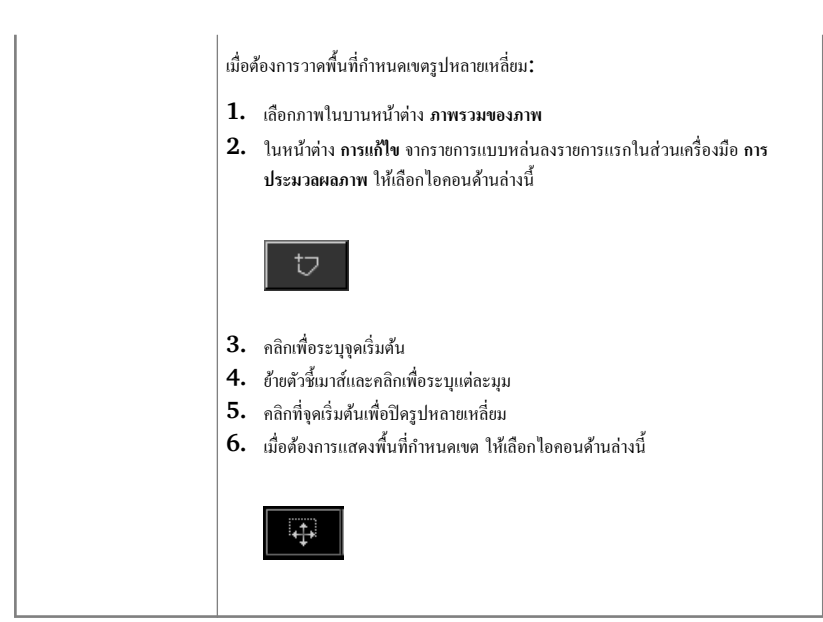

| รายละเอียด      | NX ไม่ทำงาน ไม่มีกิจกรรมใดๆ เกิดขึ้น                                                                |
|-----------------|----------------------------------------------------------------------------------------------------|
| สาเหตุ          |                                                                                                    |
| วิธีแก้ใข       | ขั้นแรกให้ตรวจสอบที่ทาสก์บาร์ของ Windows เพื่อดูว่า NX กำลังทำงานหรือไม่                            |
|                 | หรือมิถะนั้นให้ดูที่เมนู Start เพื่อเริ่ม NX                                                        |
|                 | นอกจากนี้คุณยังสามารถเลือกที่จะรีบูตระบบจากเมนู Start                                               |
| ขั้นตอนการแก้ไข | หากคุณมองเห็น NX ในทาสก์บาร์ ให้คลิก NX ในทาสก์บาร์                                                 |
|                 | แอพพลิเคชั่น NX จะปรากฏขึ้น                                                                         |
|                 | วิธีอื่น:                                                                                           |
|                 | <ol> <li>คลิกที่ไอคอนเริ่มค้น NX ในเมนู Start ของ Windows หรือไอคอนทางลัด<br/>บนเดสก์ทอป</li> </ol> |

### NX ไม่ทำงาน

### การตั้งค่าหน้าต่าง/ระดับอยู่นอกช่วง

| ราขละเอียด                                         | ในระหว่างการประมวลผลภาพโดยอัตโนมัติ NX ได้กำนวณพารามิเตอร์สำหรับการกำหนด<br>เขตโดยอัตโนมัติ และปรับใช้พารามิเตอร์เหล่านี้ (เช่น การตั้งก่าหน้าต่าง/ระดับ) ให้กับ<br>ภาพ ในสถานการณ์ที่เฉพาะเจาะงง พารามิเตอร์การกำหนดเขตอัตโนมัติเหล่านี้อางไม่ถูกด้อง |
|----------------------------------------------------|----------------------------------------------------------------------------------------------------|
| สาเหตุ                                             | <ul> <li>การกำหนดเขดอัตโนมัติไม่สามารถตรวจจับบริเวณที่สนใจ</li> <li>บริเวณที่สนใจมีขนาดเล็กมาก</li> </ul>                                                                                                    |
| วิธีแก้ไข                                          | <ul> <li>หากใช้การประมวลผลภาพ MUSICA: ให้กำหนดเขตด้วยตนเอง</li> <li>หากใช้การประมวลผลภาพ MUSICA2/MUSICA3 ให้ปรับความคมชัดและ<br/>ความเข้มโดยรวม (หน้าต่าง/ระดับ)</li> </ul>                                                                            |
| ขั้นตอนการแก้ไขสำหรับการ<br>ประมวลผลภาพ<br>MULEICA | เมื่อต้องการวาคพื้นที่กำหนดเขตรูปสี่เหลี่ขมผืนผ้า (สำหรับการประมวลผลภาพ<br>MUSICA):                                                                                                    |
| MUSICA                                             | <ol> <li>เลือกภาพในบานหน้าต่าง ภาพรวมของภาพ</li> </ol>                                                                                                    |
|                                                    | <ol> <li>ในหน้าต่าง การแก้ไข จากรายการแบบหล่นลงรายการแรกในส่วนเครื่องมือ การ</li> </ol>                                                                                                    |
|                                                    | ประมวลผลภาพ ให้เลือกไอคอนด้านล่างนี้                                                                                                    |
|                                                    | <ul> <li>3. คลิกหนึ่งครั้งเพื่อระบุมุมหนึ่งของรูปสี่เหลี่ยมผืนผ้า</li> <li>4. อ้ายตัวขึ้นมาส์</li> <li>5. คลิกอีกครั้งเพื่อระบุมุมตรงข้าม</li> <li>6. เมื่อต้องการแสดงพื้นที่กำหนดเขต ให้เลือกไอกอนด้านล่างนี้</li> </ul>                              |
|                                                    | เมื่อต้องการวาดพื้นที่กำหนดเขตรูปหลายเหลี่ยม (สำหรับการประมวลผลภาพ<br>MUSICA):                                                                                                    |
|                                                    | 1. เลือกภาพในบานหน้าต่าง ภาพรวมของภาพ                                                                                                    |
|                                                    | <ol> <li>ในหน้าต่าง การแก้ไข จากรายการแบบหล่นลงรายการแรกในส่วนเครื่องมือ การ<br/>ประมวลผลภาพ ให้เลือกไอคอนด้านล่างนี้</li> </ol>                                                                                                    |
|                                                    | <b>セ</b>                                                                                                    |
|                                                    | <ol> <li>คลิกเพื่อระบูจุดเริ่มด้น</li> </ol>                                                                                                    |

|                                                                | <ol> <li>ข้ายตัวขึ้นมาส์และคลิกเพื่อระบุแต่ละมุม</li> <li>คลิกที่จุดเริ่มดันเพื่อปัตรูปหลายเหลี่ยม</li> <li>เมื่อด้องการแสดงพื้นที่กำหนดเขต ให้เลือกไอคอนด้านถ่างนี้</li> </ol> |
|----------------------------------------------------------------|----------------------------------------------------------------------------------------------------|
| ขั้นตอนการแก้ไขสำหรับการ<br>ประมวลผลภาพ<br>MUSICA2/<br>MUSICA3 | เมื่อด้องการปรับความคมขัดและความเข้มโดขรวม (สำหรับการประมวลผลภาพ<br>MUSICA2/MUSICA3):<br>1. เลือกภาพในบานหน้าต่าง ภาพรวมของภาพ<br>2. เลือกไอคอนต่อไปนี้                         |
|                                                                | <ol> <li>ใช้เมาส์เพื่อปรับความคมชัดและความเข้มโดยรวม</li> <li>เมื่อถึงระดับความคมชัดและความเข้มที่ด้องการ ให้คลิกในบานหน้าต่างภาพ</li> </ol>                                    |

### ปุ่มเก็บถาวรถูกปิดการใช้งาน

| ราชละเอียด      | หลังจากที่คุณทำงานควบคุมคุณภาพ และครวจสอบภาพของการศึกษาบนสถานี NX ภาพ<br>ดังกล่าวจะต้องถูกส่งไปยังส่วนเก็บถาวร (หรือเครื่องพิมพ์ ทั้งนี้ขึ้นอยู่กับระบบงานของคุณ)<br>คุณต้องทราบว่าคุณสามารถเก็บภาพถาวรได้เพียงครั้งเดียวเท่านั้น ดังนั้นเมื่อภาพถูกเก็บถาวร<br>ที่จะยังคงสามารถเรียกคูได้ที่เครื่อง NX แต่ไม่สามารถจัดเก็บถาวรได้อีกครั้ง (ปุ่มเก็บถาวร<br>ถูกปัดการใช้งาน) หากคุณยังคงต้องการเก็บภาพถาวรเป็นครั้งที่สอง คุณจะต้องบันทึกเป็น<br>ภาพใหม่<br>นอกจากนี้ปุ่มเก็บถาวรยังอาจถูกปิดการใช้งาน เพราะภาพนั้นได้ถูกปฏิเสธ ในกรณีนี้ คุณต้อง<br>ยกเลิกการปฏิเสธภาพ หากคุณต้องการที่จะเก็บถาวร |
|-----------------|----------------------------------------------------------------------------------------------------|
| สาเหตุ          | ภาพได้ถูกเก็บถาวรไว้แล้ว ภาพถูกปฏิเสธ                                                                                                    |
| วิธีแก้ไข       | การบันทึกภาพเป็นภาพใหม่                                                                                                    |
| ขั้นตอนการแก้ไข | เมื่อต้องการบันทึกภาพที่ประมวลผลแล้วเป็นภาพใหม่:                                                                                                    |
|                 | 1. ไปที่หน้าต่าง การแก้ไข                                                                                                    |
|                 | 2. เลือกภาพในบานหน้าต่าง ภาพรวมของภาพ                                                                                                    |
|                 | 3. ประมวลผลภาพ                                                                                                    |
|                 | 4. ในหน้าต่าง การแก้ไข ให้คลิก บันทึกเป็นชุดใหม่                                                                                                    |
|                 | ภาพที่ประมวลผลจะถูกเพิ่มลงในการตรวจ และปรากฏในบานหน้าต่าง <b>ภาพรวมของภาพ</b>                                                                                                    |
|                 | เมื่อด้องการขกเลิกการปฏิเสชภาพ:                                                                                                    |
|                 | 1. เลือกภาพในบานหน้าต่าง ภาพรวมของภาพ                                                                                                    |
|                 | ภาพจะปรากฏอยู่ในบานหน้าด่าง <b>รายละเอียดภาพ</b>                                                                                                    |
|                 | 2. คลิก ไม่ปฏิเสธภาพ                                                                                                    |

### ไม่สามารถเลือกเก็บถาวรในรายการแบบหล่นลง

| ราขละเอียด      | หลังจากที่คุณทำงานควบคุมคุณภาพ และตรวจสอบภาพของการศึกษาบนสถานี NX ภาพ<br>ดังกล่าวจะต้องถูกส่งไปยังส่วนเก็บถาวร (หรือเครื่องพิมพ์ ทั้งนี้ขึ้นอยู่กับระบบงานของคุณ)<br>คุณต้องทราบว่าคุณสามารถเก็บภาพถาวรได้เพียงครั้งเดียวเท่านั้น ดังนั้นเมื่อภาพถูกเก็บถาวร<br>ถึจะยังคงสามารถเรียกดูได้ที่เครื่อง NX แต่ไม่สามารถจัดเก็บถาวรได้อีกครั้ง (ไม่สามารถ<br>เถือกส่วนจัดเก็บถาวรจากรายการได้อีกต่อไป) หากคุณยังคงต้องการเก็บภาพถาวรเป็นครั้งที่<br>สอง คุณจะต้องบันทึกเป็นภาพใหม่ |
|-----------------|----------------------------------------------------------------------------------------------------|
| สาเหตุ          | ภาพถูกส่งไปยังส่วนจัดเก็บถาวรแล้ว                                                                                                    |
| วิธีแก้ใบ       | การบันทึกภาพเป็นภาพใหม่                                                                                                    |
| ขั้นตอนการแก้ไข | เมื่อด้องการบันทึกภาพที่ประมวลผลแล้วเป็นภาพใหม่:                                                                                                    |
|                 | 1. ไปที่หน้าต่าง การแก้ไข                                                                                                    |
|                 | <ol> <li>เลือกภาพในบานหน้าต่าง ภาพรวมของภาพ</li> </ol>                                                                                                    |
|                 | 3. ประมวลผลภาพ                                                                                                    |
|                 | 4. ในหน้าต่าง การแก้ไข ให้คลิก บันทึกเป็นชุดใหม่                                                                                                    |
|                 | ภาพที่ประมวลผลจะถูกเพิ่มลงในการตรวจ และปรากฏในบานหน้าต่าง <b>ภาพรวมของภาพ</b>                                                                                                    |

### เครื่องตรวจจับ DR ไม่ทำงาน

| สถานะของเครื่องตรวจจับ DR เป็นสีแดง                                                                                                    |
|----------------------------------------------------------------------------------------------------|
| สูญเสียการสื่อสารระหว่างเวิร์กสเดชัน NX และเครื่องตรวจจับ ${ m DR}$                                                                                                    |
| 1. หยุด NX ทั้งหมด                                                                                                    |
| สำหรับการหยุด NX ทั้งหมด ไปที่เมนู เริ่ม ของ Windows > Agfa ><br>NX > บริการ จากนั้นกลิก หยุด NX และอื่นขันขั้นตอนโดยกดปุ่มป้อนเข้าใน<br>หน้าต่างกำสั่ง<br>2. เริ่มระบบรังสีเอ็กซ์ไหม่             |
| นี่จะเป็นการเริ่มเครื่องครวจจับ DR แบบขึดกับที่ใหม่ซึ่งเป็นส่วนหนึ่งของระบบรังสี<br>เอ็กซ์ ดูข้อมูลเพิ่มเติมในกู่มือผู้ใช้ระบบรังสีเอ็กซ์<br>3. เริ่มค้น NX                                        |
| เมื่อต้องการเริ่มต้น NX ให้ไปที่เมนู เริ่ม ของ Windows > Agfa > NX<br>และคลิกที่ เริ่ม NX ใหม่ทั้งหมด<br>4. เริ่มเครื่องตรวจจับ DR แบบพกพาใหม่<br>ดูข้อมูลเพิ่มเติมในกู่มือผู้ใช้เครื่องตรวจจับ DR |
|                                                                                                    |

### คาสเซ็ตต์ถูกระบุด้วยการฉายที่ไม่ถูกต้อง – ตรวจพบก่อนการสแกน

| ราขถะเอียด      | โดยปกติแล้ว คุณจะเลือกการฉายที่เครื่อง NX ใส่คาสเซ็ตค์ที่ถ่ายภาพแล้วลงในแท็บเล็ต<br>ID แล้วระบุการฉายโดยกดปุ่ม ID เป็นไปได้ว่าผู้ใช้ได้เลือกการฉายที่ไม่ถูกต้องที่ NX<br>และระบุคาสเซ็คต์นี้ด้วยการฉายที่ไม่ถูกต้อง คุณต้องสามารถแก้ไขข้อผิดพลาดนี้ โดยสร้าง<br>การระบุใหม่ |
|-----------------|----------------------------------------------------------------------------------------------------|
| สาเหตุ          | ข้อผิดพลาดของผู้ใช้                                                                                                    |
| วิธีแก้ใบ       | การระบุการฉายที่ถูกต้อง                                                                                                    |
| ขั้นตอนการแก้ไข | เมื่อต้องการระบุคาสเซ็ตต์ด้วยการฉายที่ถูกต้อง:<br>1. ใส่คาสเซ็ตต์ในแท็บเบล็ต ID อีกครั้ง<br>2. เลือกรูปขนาดย่อที่ถูกต้องในบานหน้าต่าง ภาพรวมการตรวจ<br>3. ในหน้าต่าง การตรวจ ให้คลิก ID                                                                                     |

### คาสเซ็ตต์ถูกระบุด้วยการฉายที่ไม่ถูกต้อง และมีการรับภาพ

| ราขละเอียด      | โดยปกติแล้ว คุณจะเลือกการฉายที่เครื่อง NX ใส่คาสเซ็ตค์ที่ถ่ายภาพแล้วลงในแท็บเบล็ต<br>ID แล้วระบุการฉายโดยกดปุ่ม ID เป็นไปได้ว่าผู้ใช้ได้เลือกการฉายที่ไม่ถูกค้องที่ NX<br>และระบุการฉายนี้ด้วยกาสเซ็ตค์ที่ไม่ถูกค้อง หากคุณพบข้อผิดพลาดนี้เมื่อภาพถูกแปลงเป็น<br>ดิจิตอลแล้วและแสดงอยู่บน NX คุณจะค้องสามารถแก้ไขข้อผิดพลาดนี้ได้ด้วยการแก้ไข<br>ข้อมูลของการฉาย (โดยไม่จำเป็นค้องระบุและแปลงกาสเซ็ตค์เป็นดิจิตอลอีกครั้ง)                          |
|-----------------|----------------------------------------------------------------------------------------------------|
| สาเหตุ          | ข้อผิดพลาดของผู้ใช้                                                                                                    |
| วิธีแก้ไข       | แก้ไขข้อมูลการฉาย                                                                                                    |
| ขั้นตอนการแก้ไข | เมื่อด้องการแก้ไขข้อมูลการฉาย<br>1. ไปที่หน้าต่าง การตรวจ<br>2. ตรวจสอบว่าภาพที่คุณด้องการแก้ไขได้ถูกเลือกไว้แล้ว<br>3. คลิก แก้ไข ในบานหน้าต่าง รายละเอียดภาพ<br>บานหน้าต่าง แก้ไขรายละเอียดภาพ จะปรากฏขึ้นที่ด้านบน<br>4. เมื่อด้องการเปลี่ยน ชนิดการฉาย ให้คลิกปุ่มที่แสดงชื่อการตรวจ/การฉาย<br>กล่องได้ตอบเพิ่มภาพจะปรากฏขึ้น และคุณจะสามารถเลือกชนิดการตรวจ/การฉาย<br>ใหม่<br>หลังจากที่คุณเลือกชนิดการฉายแล้ว กล่องได้ตอบนี้จะปิดโดยอัตโนมัติ |
|                 | 5. คลิกตกลง เพื่อนำการเปลี่ยนแปลงไปใช้ และปีคกล่องโด้ตอบแก้ไข                                                                                                    |

### คาสเซ็ตต์ถูกระบุด้วยข้อมูลผู้ป่วยที่ไม่ถูกต้อง เนื่องจากความผิดพลาดของผู้ใช้

| รายถะเอียด      | เป็นไปได้ว่าภาพถูกแสดงบน NX พร้อมกับข้อมูลผู้ป่วยที่ไม่ถูกต้อง ซึ่งอาจเป็นผลมาจาก<br>การระบุคาสเซ็ตต์ด้วยข้อมูลผู้ป่วยที่ไม่ถูกต้อง ในกรณีนี้ วิธีแก้ไขที่ดีที่สุดก็คือ การถ่ายโอน<br>ภาพจากการตรวจชุดหนึ่งไปยังอีกชุดหนึ่ง (จากผู้ป่วยที่ไม่ถูกต้องไปยังผู้ป่วยที่ถูกต้อง) |
|-----------------|----------------------------------------------------------------------------------------------------|
| สาเหตุ          | ข้อผิดพลาดของผู้ใช้                                                                                                    |
| วิธีแก้ไข       | ถ่ายโอนภาพไปยังผู้ป่วยที่ถูกต้อง                                                                                                    |
| ขั้นตอนการแก้ไข | เมื่อด้องการถ่ายโอนภาพไปยังผู้ป่วยที่ถูกด้อง                                                                                                    |
|                 | <ol> <li>ในหน้าต่าง รายการงาน ให้เลือกการตรวจที่คุณต้องการถ่ายโอนภาพ ภาพจะปรากฏอยู่<br/>ในบานหน้าต่าง ภาพรวมของภาพ</li> <li>คลิก ถ่ายโอนภาพ</li> </ol>                                                                                                    |
|                 | ตัวช่วยสร้างการ <b>ถ่ายโอนภาพ</b> จะเปิดขึ้น <b>:</b><br>3. ในบานหน้าต่าง <mark>ภาพรวมของภาพ</mark> ให้เลือกภาพที่คุณต้องการถ่ายโอน<br>ภาพจะแสดงในตัวช่วยสร้าง                                                                                                    |
|                 | 4. กลิก ดำเนินการต่อ                                                                                                    |
|                 | <ol> <li>ในบานหน้าต่าง รายการงาน ให้เลือกการตรวจปลายทางสำหรับการถ่ายโอนภาพ<br/>ข้อบอยู่ป่าของแสดงในตัวต่ายสร้าง</li> </ol>                                                                                                    |
|                 | <ol> <li>6. คลิก ดำเนินการต่อ</li> </ol>                                                                                                    |
|                 | ภาพรวมของการถ่ายโอนจะถูกแสดง เพื่อให้คุณตรวจสอบว่าข้อมูลทั้งหมดถูกต้อง<br>7. คลิก เสร็จสิ้น                                                                                                    |
|                 | ภาพถูกถ่ายโอน                                                                                                    |

### ข้อผิดพลาด ''ไม่พบไฟล์ปรับเทียบการรับเพลตภาพที่ถูกต้อง'' เมื่อระบุคาส เซ็ตต์สำหรับดิจิไทเซอร์ DX-M

| รายถะเอียด                                                          | เมื่อระบุกาสเซ็ตด์ ข้อผิดพลาดนี้จะปรากฏขึ้น: "ผิดพลาด ไม่พบไฟล์ปรับเทียบการรับเพลด<br>ภาพที่ถูกต้อง" ไม่สามารถใช้กาสเซ็ตด์                             |
|---------------------------------------------------------------------|----------------------------------------------------------------------------------------------------|
| สาเหตุ                                                              | ไฟล์ปรับเทียบการรับ IP ไม่พร้อมใช้งานบนเวิร์กสเตชัน NX                                                                                                 |
| วิธีแก้ไขแบบที่ 1: หากซีดี<br>ปรับเทียบการรับ IP พร้อม<br>ใช้งาน    | รับซีดีที่ระบุว่า "IP Gain Calibration" (ปรับเทียบการรับ IP) ซึ่งนำส่งพร้อม<br>กับกาสเซ็ตต์ และโหลดไฟล์ปรับเทียบการรับ IP ไว้บนเวิร์กสเตชัน NX         |
| ขั้นตอนการแก้ไข                                                     | การดิดตั้งไฟล์ปรับเทียบการรับ:<br>1. ใส่ซีดีไว้ในเวิร์กสเตชัน NX<br>2. เรียกดูไปยังซีดี<br>3. รันโปรแกรม 'install.exe'<br>4. ปฏิบัติดามกำแนะนำบนหน้าจอ |
| วิธีแก้ไขแบบที่ 2: หากซีดี<br>ปรับเทียบการรับ IP ไม่<br>พร้อมใช้งาน | ติดต่อฝ่ายบริการ                                                                                                    |